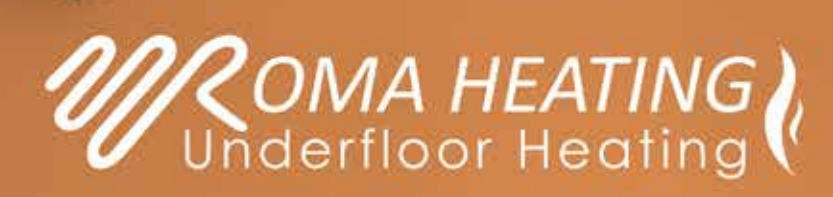

# RWI5 THERMOSTAT INSTRUCTIONS

BOOST

(1)

ROOM

28.5 °C

SET OK ( BIROMA HEATING °C

R

4

RWI5 WI-FI Thermostat Instructions 09112023

# **RWi5 Wi-Fi** Digital Heating Thermostat User Manual

Thank you for purchasing one of our products and for your support.

For Android users, search "Smartlife" at Google Play, for iPhone users, search "Smartlife" at App Store.

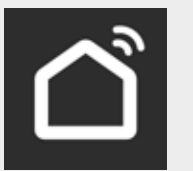

Turn on the thermostat, long press and OK for pairing thermostat with APP, the APP advanced setting password is 123456.

# **About Your Thermostat**

The RWI5 Wi-Fi series range has been developed to control electric underfloor, water heating or water/gas boiler systems, all designs have a screen backlight function.

# **FEATURES**

# Appearance

- 1.) Dimensions are 86 x 86 mm.
- 2.) Touch buttons for operation.
- 3.) The thermostat is only 15mm in depth.
- 4.) 86mm Hidden box and 60mm European box.

# **Functions**

- A.) Includes built-in sensor and external sensor.
- B.) 0.5°C accuracy keeps temperature within the level you set.
- C.) Child lock to prevent children from operating the thermostat.
- D.) Data memory when power is off.

E.) Holiday mode to allow you to enjoy a more comfortable temperature for when you get back home.

# **Product Specifications**

- ★ Power: 90~240Vac 50/60HZ.
- ★ Display accuracy: 0.5°C.
- ★ Probe sensor: NTC(10k)1%.
- ★ Contact capacity: 3A/250V(WW);16A/250V(WE).
- $\star$  Working environment temperature: 0~90°C.
- ★ Range of temperature adjustment: 5~35°C.
- **Before Wiring & Installation**
- 1.) Read these instructions carefully. Failure to follow them could damage the product or cause harm.
- 2.) Check the ratings given in the instructions and on the product to make sure the product is suitable for your application.
- 3.) The installer must be a trained experienced service technician.
- 4.) After installation is completed, follow the steps in these instructions to operate your thermostat.

# CAUTION

# ELECTRICAL SHOCK OR EQUIPMENT DAMAGE HAZARD OR EQUIPMENT SHORT CIRCUITRY DISCONNECT POWER SUPPLY BEFORE INSTALLATION

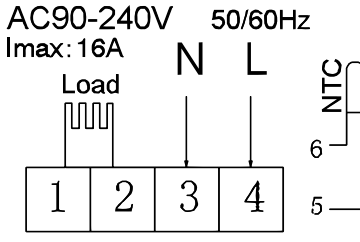

# WIRING DIAGRAM **DO NOT CONNECT TERMINAL**

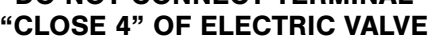

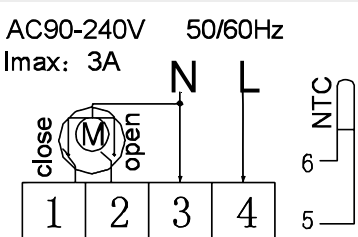

#### ELECTRIC HEATING WIRING DIAGRAM

WATER HEATING WIRING DIAGRAM

(do not connect terminal "close 4" of electric valve)

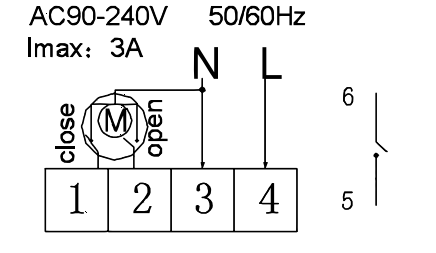

Water heating and gas wall-hung boiler heating, no contact wiring diagram, (disconnection when electric valve close).

Note: 3 & 4 Connect with power, 5 & 6 connect with gas boiler, 1 & 2 connect with thermal actuator, please do not connect 1 & 2 to gas boiler, If you connect it wrongly there will be short circuit, our gas boiler board will be damaged.

- 5.) Flat mounting and is easy to install.
- 6.) Display size: 64 x 64mm.
- 7.) Colour: White.
- - - ★ Installation: Wall mounted or on battery seat.
    - ★ Dimensions: 86 x 86 x 27mm.
    - ★ Range of temperature display: 1~70°C. ★ Insulating condition: Normal environment.
      - ★ Running program: Set per 1 week as a cycle.
    - ★ Output: Switch relay.

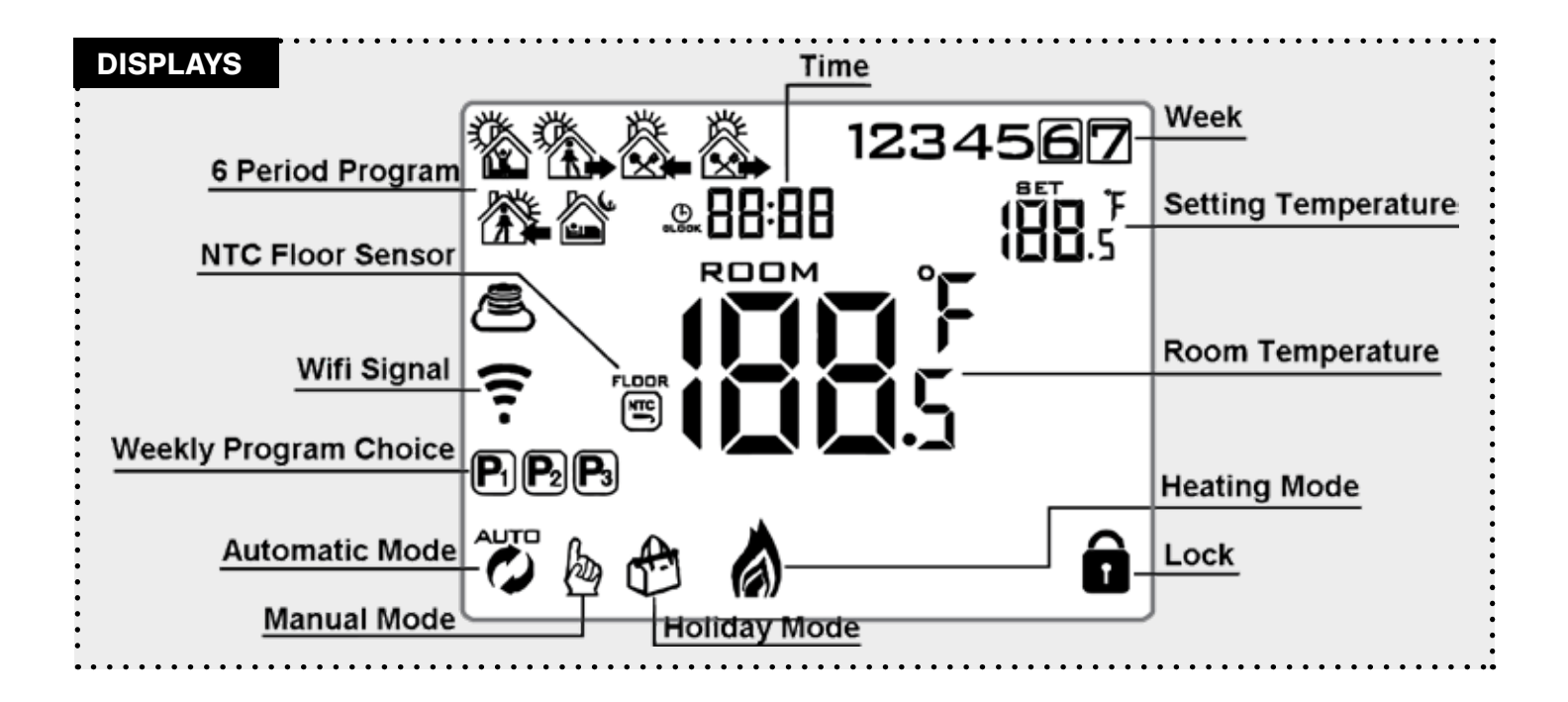

# **Description of screen icons**

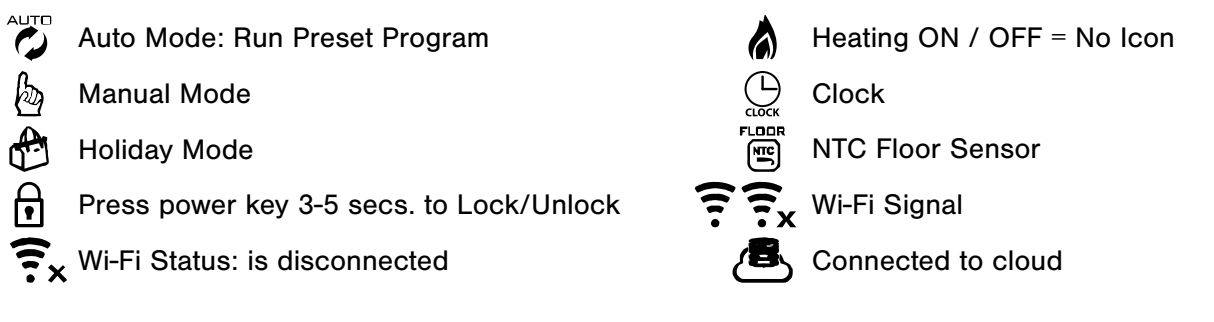

# **Operation Key**

| NO | Symbols            | Represents                                                                                                    |  |  |  |
|----|--------------------|----------------------------------------------------------------------------------------------------|--|--|--|
| A  | Ċ                  | Short press to turn thermostat either ON or OFF.                                                                                                    |  |  |  |
| В  | SET                | <ol> <li>Short press to switch between manual and automatic mode.</li> <li>Turn <b>ON</b> thermostat - Long press for 3-5 secs. to enter into<br/>PROGRAMMABLE MODE.</li> <li>Turn <b>OFF</b> thermostat - Long press for 3-5 secs. to enter into<br/>ADVANCED MODE.</li> </ol>                               |  |  |  |
| С  | ОК                 | <ul> <li>1.) Confirm key: Use it with SET key.</li> <li>2.) Only short press to set time.</li> <li>3.) Turn on thermostat, long press for 3-5 secs. to enter holiday mode setting. OFF Will appear use the  up and  down arrows to change to ON and then press the OK to confirm holiday mode set.</li> </ul> |  |  |  |
| D  | $\bigtriangledown$ | <ol> <li>Down Arrow = Decrease Value Key</li> <li>Long press to LOCK or UNLOCK</li> </ol>                                                                                                    |  |  |  |
| E  |                    | 1.) <b>Up Arrow</b> = Increase Value Key<br>2.) Long press to access external sensor temperature reading<br>3.) In Auto Mode, press the up $\bigtriangleup$ or $\bigtriangledown$ down arrow to enter<br>temporary manual mode.                                                                               |  |  |  |

# **Thermostat Program Mode Setting**

There are 3 period modes: 5 (weekdays) + 2 (weekend days), 6 + 1 and 7 days. Choose period of your choice by long pressing set for 3-5 secs. Enter into prgrammable mode. Then short press

set choose: hour, minute time period and press  $[\bigtriangledown]$  and  $[\triangle]$  to increase and decrease values.

Once finished setting after 10 seconds thermostat will automatically save & exit.

| Wake Up |      | Outdoor |      | Back Home |      | Leave Home |      | Back Home |      | Sleep |      |
|---------|------|---------|------|-----------|------|------------|------|-----------|------|-------|------|
| 6:00    | 20°C | 8:00    | 15°C | 11:30     | 15°C | 13:30      | 15°C | 17:00     | 15°C | 22:00 | 15°C |

The optimum comfort temperature is 18°C - 22°C

# **Advanced Options A**

With the thermostat turned off, long press set for 3-5 secs. to access advanced option A. From A1 to AE short press set to choose the option and adjust data by using the up  $\bigtriangleup$  and down  $\bigtriangledown$  arrows. Short press set to go to next option. After about 5 secs. the thermostat will auto save and exit.

| NO         | Settings Options                                                 | Data Setting Function                                                                                                    | Factory Default |  |
|------------|------------------------------------------------------------------|----------------------------------------------------------------------------------------------------|-----------------|--|
| A1         | Measure temperature calibration                                  | Change value range -9°C to + 9°C (Displayed as the corrected room temperature value)                                                              | -1              |  |
| A2         | Start/stop working<br>temperature difference<br>setting          | Change value range 0.5°C to + 2.5°C                                                                                                    | 1°C             |  |
| A3         | Children lock setting                                            | 0: Half Lock 1: Full Lock                                                                                                    | 0               |  |
| A4         | Power on/off state memory<br>after electricity cut               | 0: Thermostat on/off with memory when electrify<br>1: Thermostat off when electrify<br>2: Thermostat on when electrify                            | 0               |  |
| A5         | Backlight show time                                              | 5 - 30 sec.                                                                                                    | 10              |  |
| A6         | Program mode type                                                | 0: 5 + 2<br>1: 6 + 1<br>2: 7                                                                                                    | 0               |  |
| A7         | Setting temperature<br>minimum limit                             | 1°C - 10°C                                                                                                    | 5°C             |  |
| <b>A</b> 8 | Setting temperature<br>maximum limit                             | 20°C - 70°C                                                                                                    | 35°C            |  |
| A9         | Low temperature protection                                       | $1^{\circ}C - 10^{\circ}C$ When setting temp = $10^{\circ}C$ if press $\bigtriangleup$ will display <b>()</b> , cancel low temperature protection | 5°C             |  |
| AA         | Low temperature protection for external sensor                   | 20°C - 70°C When setting temp = 20°C if press                                                                                                    | 45°C            |  |
| АВ         | High temperature protection<br>temperature difference<br>setting | 1°C - 9°C                                                                                                    | 2°C             |  |
| AC         | Window function triggers temperature                             | 10°C - 20°C Setting termperature is 10°C, decrease it, will display (), then cancelled this function                                              | -               |  |
| AD         | Window function running time                                     | 10 - 20 min                                                                                                    | 10              |  |
| AE         | Restore factory defaults                                         | Display Ao, long press OK key till all icons show                                                                                                 | -               |  |

# **Advanced Options B**

With the thermostat turned off, long press OK for 3-5 secs. to access advanced option B.

Short press set to choose the option and adjust data by using the up  $\bigtriangleup$  and down  $\bigtriangledown$  arrows. Short press set to go to next option. After about 5 secs. the thermostat will auto save and exit.

| NO | Settings Options       | Data Setting Function                                                                                                    | Factory Default |
|----|------------------------|----------------------------------------------------------------------------------------------------|-----------------|
| BN | Sensor type            | <ul> <li>N1: Internal sensor (high temperature protection close)</li> <li>N2: External sensor (high temperature protection close)</li> <li>N3: Internal sensor control temperature, external sensor limit temperature (external sensor detect the temperature is higher than highest temperature of external sensor, thermostat will close relay, turn off load)</li> </ul> | N1              |
| вс | Descaling function     | 0: Disable descaling function<br>1: Enable descaling function                                                                                                    | 0               |
| Во | Production information | Can't be changed                                                                                                    | -               |

# **Return Difference**

Limit value of external sensor is 45°C for factory default (A6), value of external sensor control return difference (AB) is 2. When temperature rise to 45°C, then relay stop working and will activate high temperature production alarm. If temperature decline to 43°C relay continue to work and heating alarm will be deactivated. (it can be operated, only when indoor temperature is lower than setting temperature).

# Sensor Fault Display

Please choose correct working way of built-in and external sensor, if you choose incorrectly or sensor fault (breakdown), "E1" or "E2" will be displayed on the LCD screen. The thermostat will then stop heating until the fault is eliminated.

# Warranty

This product comes with a warranty of 12 months from the date of purchase.

# Smartlife App Download

The Smartlife APP allows you to setup and control your Wi5 Wi-Fi thermostat from anywhere in the world where you have a Wi-Fi or data connection. The APP is available on both IOS and also Android.

To download the APP please scan the following respective QR Codes with your phone. You may have to install QR Code scanning software or apps on your device for this step.

#### **Wi-Fi Connection**

Once you have the APP installed on your device, you will either need to login to the APP or create an account.

Once logged in you will be able to connect to the Wi5 Thermostat. When you connect the Thermostat ensure the Wi-Fi icon is flashing on the screen, if not long press set and OK at the same time until the Wi-Fi icon starts to flash. You can then complete the connection routine from within the APP. You will also need your Wi-Fi password to complete the connection to the Thermostat.

ANDROID APP

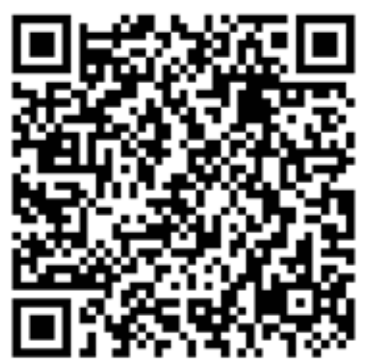

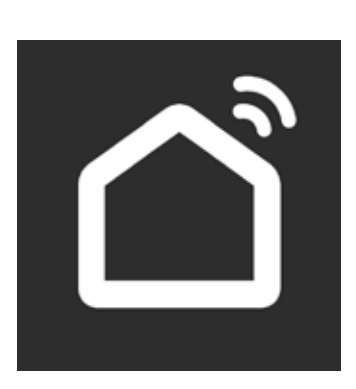

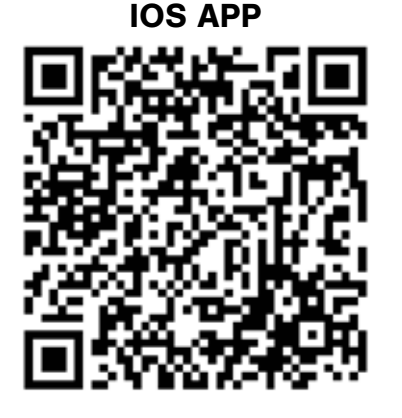

Roma Heating The Professionals Choice - www.romaheating.co.uk